## **Configurazione Outlook 2017**

Per aggiungere e configurare il proprio account di posta dell' Ateneo su Outlook 2017 aprire il programma e cliccare su "File" e sul pulsante " + Aggiungi account"

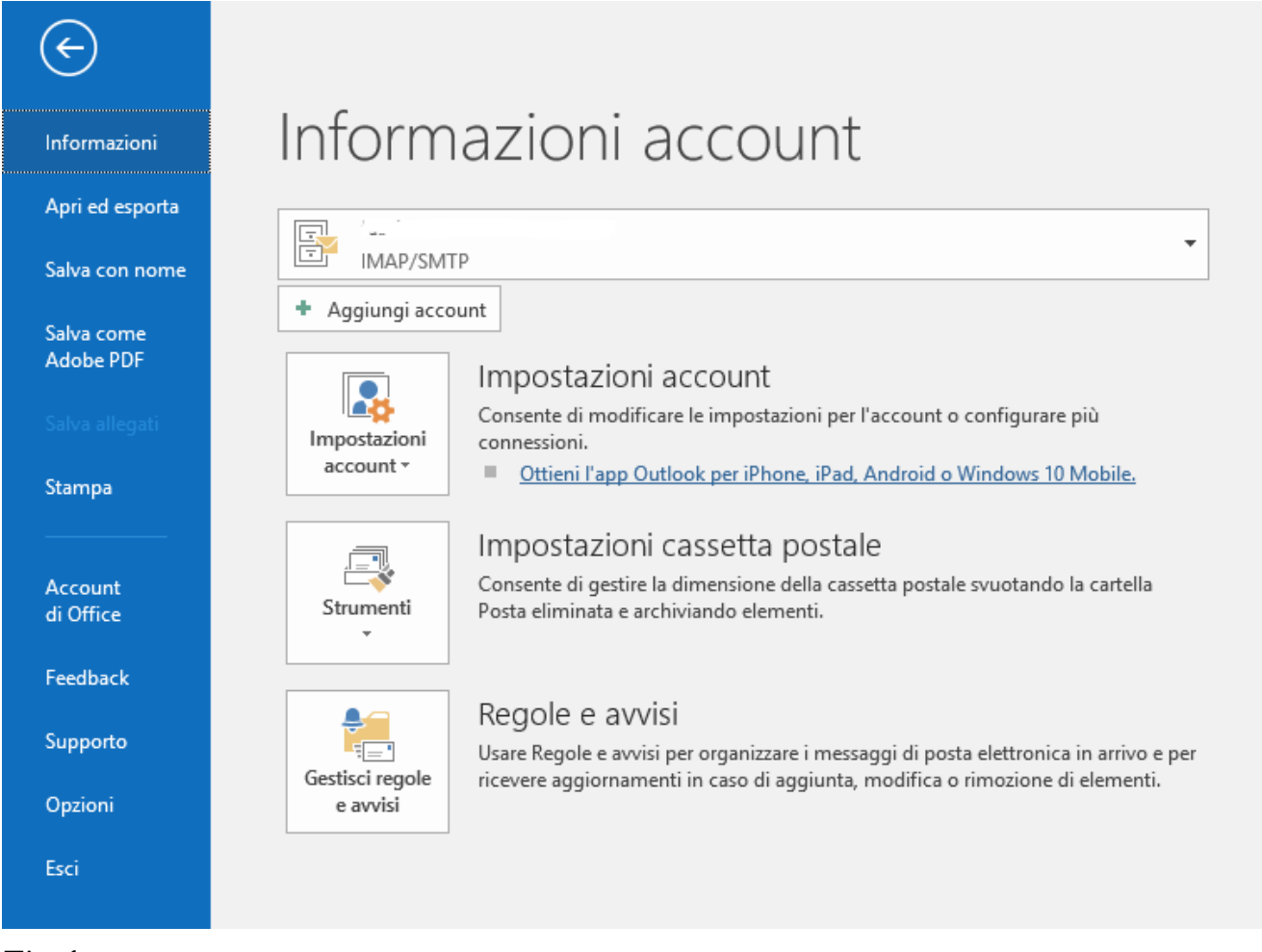

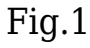

## Selezionare "Configura manuale

| Configurazione automatica acc<br>Configurazione manuale di un a | ount<br>ccount o connessione ad altri tipi di server.          | ×       |
|-----------------------------------------------------------------|----------------------------------------------------------------|---------|
| ○ Account di posta elettronica                                  |                                                                |         |
|                                                                 |                                                                |         |
| Nome:                                                           | Esempio: Alice Ciccu                                           |         |
| Indirizzo di posta elettronica:                                 | Esempio: ciccu@contoso.com                                     |         |
| Password:<br>Confermare la password;                            |                                                                |         |
|                                                                 | Digitare la password fornita dal provider di servizi Internet. |         |
|                                                                 |                                                                |         |
| Configurazione manuale o tipi                                   | di server aggiuntivi                                           |         |
|                                                                 | < Indietro Avanti >                                            | Annulla |

Fig.2

Selezionare POP o IMAP

| Aggiungi account          Scegliere il tipo di account                                                                                                    | ×         |
|----------------------------------------------------------------------------------------------------|-----------|
| O Office 365                                                                                                    |           |
| Configurazione automatica per gli account di Office 365                                                                                                    |           |
| Indirizzo di posta elettronica:<br>Esempio: ciccu@contoso.com                                                                                                    |           |
| POP o IMAP                                                                                                    |           |
| Configurazione avanzata per account di posta elettronica POP o IMAP                                                                                                    |           |
| Configurazione automatica per i servizi che usano Exchange ActiveSync                                                                                                    |           |
| 4                                                                                                    |           |
| u de la constante de la constante d |           |
|                                                                                                    |           |
| Sy Control of the second second second second second second second second second second second second second se                                                                                                    |           |
| < Indietro Avanti >                                                                                                    | Annulla ? |

Fig.3

Inserire:

Nome: Nome e Cognome

Indirizzo di posta: Indirizzo di posta elettronica

Tipo Account: IMAP

Server posta arrivo: imap.uniroma2.it

Server di posta uscita: smtpauth.uniroma2.it

Nome utente: username (sostituire con la propria username quella eventualmente suggerita da outlook)

Password: inserire la password e spuntare "Memorizza password" se la si vuole salvare

e cliccare su "Altre Impostazioni"

| Aggiungi account<br>Impostazioni account POF<br>Immettere le impostazioni | e IMAP<br>del server di posta per l'account. | ×                                                           |
|---------------------------------------------------------------------------|----------------------------------------------|-------------------------------------------------------------|
| Informazioni utente                                                       |                                              | Prova impostazioni account                                  |
| Nome:                                                                     | Nome Cognome                                 | È consigliabile provare l'account per accertarsi che i dati |
| Indirizzo di posta<br>elettronica:                                        | nome.cognome@uniroma2.                       | immessi sono corretti.                                      |
| Informazioni server                                                       |                                              | Prova impostazioni account                                  |
| Tipo account:                                                             | IMAP                                         |                                                             |
| Server posta in arrivo:                                                   | imap.uniroma2.it                             | Avanti                                                      |
| Server posta in uscita (SMTP):                                            | smtpauth.uniroma2.it                         |                                                             |
| Informazioni accesso                                                      |                                              |                                                             |
| Nome utente:                                                              |                                              | Posta da mantenere offline: Tutto                           |
| Password:                                                                 |                                              | • • • • • • • • • • • • • • • • • • •                       |
| ✓ N                                                                       | 1emorizza password                           |                                                             |
| Richiedi accesso con auter<br>protezione (SPA)                            | nticazione password di                       | Altre impostazioni                                          |
|                                                                           |                                              | < Indietro Avanti > Annulla ?                               |

Fig. 4

Nella scheda "Generale" inserire il proprio indirizzo nel campo indirizzo risposte

| 🧼 Impostazioni posta elettronica Internet                                                      | ×         |
|------------------------------------------------------------------------------------------------|-----------|
| Generale Server della posta in uscita Impostazioni avanzate                                    |           |
| Account di posta                                                                               |           |
| Digitare il nome da assegnare all'account, ad esempio "Lavoro" o<br>"Server di Microsoft Mail" |           |
|                                                                                                |           |
| Altre informazioni utente                                                                      | _         |
| Organizzazione:                                                                                |           |
| Indirizzo risposte:                                                                            |           |
|                                                                                                |           |
|                                                                                                |           |
|                                                                                                |           |
|                                                                                                |           |
|                                                                                                |           |
|                                                                                                |           |
|                                                                                                |           |
|                                                                                                |           |
|                                                                                                |           |
|                                                                                                |           |
|                                                                                                |           |
|                                                                                                |           |
| 0                                                                                              | K Annulla |
|                                                                                                | Fi        |

Fig.5

Aprire la scheda Server della posta in uscita, spuntare la casella Il server della posta in uscita (SMTP) richiede l'autenticazione, spuntare l'opzione Accedi con:

nome utente: inserire il nome utente (userid) della propria casella di posta elettronica

password: inserire la password della propria casella di posta elettronica d'ateneo

| Impostazioni posta elet                                                             | tronica Internet                                                                              | ×      |
|-------------------------------------------------------------------------------------|-----------------------------------------------------------------------------------------------|--------|
| Generale Server della                                                               | posta in uscita Impostazioni avanzate                                                         |        |
| ✓ II server della posta <ul> <li>Ottilizza le stesse</li> <li>Accedi con</li> </ul> | in uscita (SMTP) richiede l'autenticazione<br>e impostazioni del server della posta in arrivo |        |
| Nome utente:                                                                        | username                                                                                      |        |
| Password:                                                                           |                                                                                               |        |
|                                                                                     | Memorizza password                                                                            |        |
| Richiedi aut                                                                        | enticazione password di protezione (SPA)                                                      |        |
| O Accedi al server                                                                  | della posta in arrivo prima di inviare i messaggi                                             |        |
|                                                                                     |                                                                                               |        |
|                                                                                     |                                                                                               |        |
|                                                                                     |                                                                                               |        |
|                                                                                     |                                                                                               |        |
|                                                                                     |                                                                                               |        |
|                                                                                     | OK A                                                                                          | nnulla |

e nella scheda "Impostazioni avanzate"

Server posta in arrivo IMAP: 143

Tipo connessione: TLS

Server di posta in uscita SMTP: 587

Tipo connessione:TLS

Percorso cartella radice: INBOX

| Generale Sei   | ver della posta in uscita                                | Impostazioni avanzate                              | 2                                        |
|----------------|----------------------------------------------------------|----------------------------------------------------|------------------------------------------|
| Numeri porte   | server                                                   |                                                    |                                          |
| Server posta   | in arrivo (IMAP): 143                                    | Valori predefiniti                                 |                                          |
| Utilizzar      | e il tipo di connessione c                               | rittografata seguente:                             | TLS                                      |
| Server posta   | in uscita (SMTP): 587                                    |                                                    |                                          |
| Utilizzar      | e il tipo di connessione c                               | rittografata seguente:                             | TLS                                      |
| limeout serve  | r                                                        |                                                    |                                          |
| Breve 💶        | Lungo 1 m                                                | inuto                                              |                                          |
| Cartelle ——    |                                                          |                                                    |                                          |
| Percorso car   | tella radice:                                            |                                                    |                                          |
| Posta inviata  |                                                          |                                                    |                                          |
| Non salv       | are copie degli elementi i                               | inviati                                            |                                          |
| Posta eliminat | a                                                        |                                                    |                                          |
| Contrass       | egna elementi per l'elimi                                | nazione, ma non sposta                             | arli automaticamente                     |
| Gli element    | enti contrassegnati per l'o<br>o dell'eliminazione degli | eliminazione verranno o<br>elementi nella cassetta | definitivamente eliminati al<br>postale. |
| Elimina e      | lementi al passaggio a un                                | n'altra cartella in modal                          | ità online                               |
|                |                                                          |                                                    |                                          |
|                |                                                          |                                                    |                                          |
|                |                                                          |                                                    |                                          |
|                |                                                          |                                                    |                                          |
|                |                                                          |                                                    |                                          |

Fig.6

Cliccare su OK e Avanti

Il client proverà a fare un Invia/ricevi per verificare le informazioni inserite

| Aggiungi account                                                                                              | ×                   |
|----------------------------------------------------------------------------------------------------|---------------------|
| È in corso la ricerca delle impostazioni del server di posta                                                  | $\overset{*}{\sim}$ |
| Configurazione in corso                                                                                       |                     |
| È in corso il completamento della configurazione dell'account. L'operazione potrebbe richiedere alcun minuti. |                     |
| <ul> <li>Accesso al server di posta</li> </ul>                                                                |                     |
| L'account di posta elettronica è stato configurato ed è pronto per essere utilizzato.                         |                     |
| Cambia impostazioni account Aggiungi acc                                                                      | count               |
| < Indietro Fine A                                                                                             | nnulla              |

## Fig.7

Se con esito positivo cliccare su Fine.

Il client di posta Outllook ora e' configurato.